## 入札結果の検索(入札情報システム)

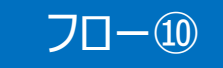

| 尼爾唱              |             |                   |               |              |                                                                                                    | G            | 2023.01.05 1 | 6:02   |  |  |
|------------------|-------------|-------------------|---------------|--------------|----------------------------------------------------------------------------------------------------|--------------|--------------|--------|--|--|
| 711 shkawa Pref. | 入札結果検       | 索                 |               |              |                                                                                                    |              | tóp          | ン検索    |  |  |
| (+++++++)        | 条件抉续        |                   |               |              | 家在を指定して                                                                                                    | て 検索ボタン      | をカロック        |        |  |  |
|                  | 年度          |                   | <u>v</u>      | 1天子          | 木田で旧たし                                                                                                    | し、仮木バリノ      | 27997        |        |  |  |
| ②入札予定            | 表示件数 10     |                   | ✔ 件 表示する      | 並び頭          | 關札剌                                                                                                    | 衍日時∨ ●昇順 ∪ № |              | _      |  |  |
| @ 2788           | 2000        | 0.41780.5         | 12510,4112510 | 10 Y 510, 61 | 7510 6 17510 6 17                                                                                                    | (2)          | 快索群相         | 切開     |  |  |
|                  | (1)         |                   |               |              |                                                                                                    |              | Section 1    |        |  |  |
| 人机結果 人机結果        | 条件に合致したもの   | を8件表示しています。       | Real Parks    |              | 14 *                                                                                                    |              |              | 111.01 |  |  |
| 契約結果             |             |                   |               |              |                                                                                                    |              |              |        |  |  |
|                  | 一切4年度 総務部   | 1 長間間             |               | 10000        | and the second second se | 海机決定金額       | -            |        |  |  |
| └───── 入札        | 結果ボタン       | <i>、</i> をクリック    | 宮雍品目          | 人机方式         | 落札者名                                                                                                    | (税別)<br>/評価点 | (東新日 3       | 操作     |  |  |
|                  |             | 1155              |               | 一般競争         | 196                                                                                                    |              | R04.11.01    | 表示     |  |  |
|                  | 2 R05.01.05 | 00の購入             | 酸両車           | 一般競争         | 富士通テストユーザ1                                                                                                    | 円000,000,1   | R05.01.05    | 表示     |  |  |
|                  | 3           |                   | 荒物類           | 一般競争         |                                                                                                    | (2)          | R04.11.01    | 表示     |  |  |
|                  | 4           | -                 | 荒物類           | 一般競争         |                                                                                                    |              | 1            | 表示     |  |  |
|                  | 5           | * ••• • • • • • • | 荒物類           |              |                                                                                                    |              |              |        |  |  |
|                  | 6           |                   | 荒物類           | 見            |                                                                                                    |              |              |        |  |  |
|                  | 7           |                   | 荒物類           | 一般競争         |                                                                                                    |              | R04.11.01    | 表示     |  |  |
|                  | 8           |                   | 荒物類           | 一般航争         | テスト石川県物品1                                                                                                    | 1,111円       | R04.11.01    | 表示     |  |  |
|                  |             |                   |               |              |                                                                                                    |              |              |        |  |  |
|                  |             |                   |               |              |                                                                                                    |              |              |        |  |  |
|                  |             |                   |               |              |                                                                                                    |              |              |        |  |  |
|                  | 0           |                   |               |              |                                                                                                    |              |              |        |  |  |

## 入札結果の表示(入札情報システム)

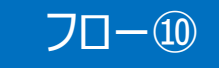

| r ang                                                                                                    |                                                                                                    |                           |                         | G                      | 2023.01.05 16:03 |  |  |  |  |  |
|----------------------------------------------------------------------------------------------------|----------------------------------------------------------------------------------------------------|---------------------------|-------------------------|------------------------|------------------|--|--|--|--|--|
| 7// Ithkawa Pref.                                                                                                    | 入札結果表示                                                                                                    |                           |                         |                        | top )表示          |  |  |  |  |  |
| Fada-a                                                                                                    | 令和4年度 総務部 管閉る                                                                                                    |                           |                         |                        |                  |  |  |  |  |  |
|                                                                                                    | 調慮案件名称                                                                                                    | OOの購入                     |                         |                        |                  |  |  |  |  |  |
| ◎ 入札予定                                                                                                    | 入札方式                                                                                                    | 一般競争 ·最低価格 (方法:電子入札       | .)                      |                        |                  |  |  |  |  |  |
|                                                                                                    | 予定契約案件                                                                                                    | 非該当                       | 契約単位                    |                        |                  |  |  |  |  |  |
| Charmer                                                                                                    | 图0(政府調達)案件                                                                                                    | 非該当                       |                         |                        |                  |  |  |  |  |  |
| or atten                                                                                                    | 資格の種類                                                                                                    | 物品                        | 予定価格(税別)                |                        | 非公開              |  |  |  |  |  |
|                                                                                                    | 営業品目                                                                                                    | 車両類                       | 基準価格                    |                        | 非公開              |  |  |  |  |  |
| ● 入札結果                                                                                                    | 案件状况                                                                                                    | 落札者決定                     |                         | 101<br>El Desta Ser el |                  |  |  |  |  |  |
|                                                                                                    | 開札予定日時                                                                                                    | 令和05年01月05日 15時50分        | 単借契約                    | 非該当                    |                  |  |  |  |  |  |
| 受契約結果                                                                                                    | 開札執行日時                                                                                                    | 令和05年01月05日 15時50分        |                         |                        |                  |  |  |  |  |  |
|                                                                                                    | 履行期限                                                                                                    | ~                         |                         |                        |                  |  |  |  |  |  |
|                                                                                                    | 納入場所                                                                                                    |                           |                         |                        |                  |  |  |  |  |  |
| Carl and a standard and a standard and a | 公開期間                                                                                                    | 令和05年01月05日 15時60分 ~ 令利   |                         |                        |                  |  |  |  |  |  |
|                                                                                                    | 備考                                                                                                    |                           |                         |                        |                  |  |  |  |  |  |
|                                                                                                    | Mit Calified and the Calification of the Calification of the Calif |                           |                         |                        |                  |  |  |  |  |  |
|                                                                                                    | 81巴人化起来<br>加速 加速变过变数                                                                                                    |                           | 2字封:本学中全-第二/1859/G      | OF AL PART             | 2 1 5 年 平        |  |  |  |  |  |
|                                                                                                    | 1度+添テフトフーザ                                                                                                    | 10,5,1,8,010              | ABACUACIE IERAM CATAMIA | 000 0000               | (時刻)             |  |  |  |  |  |
|                                                                                                    | 1 角工通デストユーザ1<br>2 富士通デストユーザ2                                                                                                    |                           |                         | 010 0000               | P87L             |  |  |  |  |  |
|                                                                                                    |                                                                                                    |                           | 1.030.0000              |                        |                  |  |  |  |  |  |
|                                                                                                    | 「日本地ノストエーク                                                                                                    | 会和05年01日05日 15850公        |                         | 3420,000F1             |                  |  |  |  |  |  |
|                                                                                                    | [ HACKAGI CONT                                                                                                    | H1600401 (100 [] (30600)) |                         |                        |                  |  |  |  |  |  |
|                                                                                                    | and an and the second                                                                                                    |                           |                         |                        |                  |  |  |  |  |  |
|                                                                                                    |                                                                                                    |                           |                         |                        |                  |  |  |  |  |  |
|                                                                                                    |                                                                                                    |                           |                         |                        |                  |  |  |  |  |  |
|                                                                                                    |                                                                                                    |                           |                         |                        |                  |  |  |  |  |  |
|                                                                                                    |                                                                                                    |                           |                         |                        |                  |  |  |  |  |  |
|                                                                                                    | A CHATTER CHATTER                                                                                                    |                           |                         |                        |                  |  |  |  |  |  |
|                                                                                                    |                                                                                                    |                           |                         |                        |                  |  |  |  |  |  |
|                                                                                                    | 🐢 戻る                                                                                                    |                           |                         |                        |                  |  |  |  |  |  |

## 入札結果の詳細が確認できます。